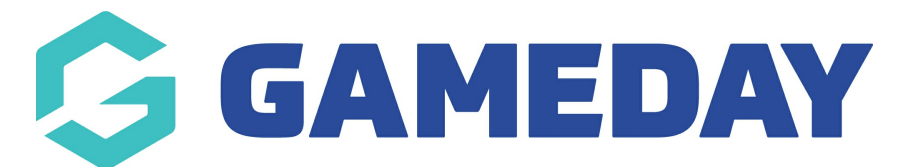

## How do I record a Fitness Test against a member record?

Last Modified on 04/12/2023 3:21 pm AEDT

If you have created Fitness Tests in your database, you can add a record of a Fitness Test to an existing member's record to allow you to keep track of your member's results.

To record a Fitness test to a member's record:

1. In the left-hand menu, click **Members** > **LIST MEMBERS** 

| GAMEDAY                                  |  |  |  |  |  |  |
|------------------------------------------|--|--|--|--|--|--|
| GameDay Passport Training<br>Association |  |  |  |  |  |  |
| Dashboard                                |  |  |  |  |  |  |
| 888 Members                              |  |  |  |  |  |  |
| List Members                             |  |  |  |  |  |  |
| Duplicate Resolution                     |  |  |  |  |  |  |
| Member Rollover                          |  |  |  |  |  |  |
| Transfer Member                          |  |  |  |  |  |  |
| Card Printing                            |  |  |  |  |  |  |
| Player League Stats                      |  |  |  |  |  |  |
| Injuries                                 |  |  |  |  |  |  |
| List Accreditations                      |  |  |  |  |  |  |
| 🖓 Competitions 🔹                         |  |  |  |  |  |  |
| Clubs •                                  |  |  |  |  |  |  |
| 🗭 Teams                                  |  |  |  |  |  |  |
| Dommunications                           |  |  |  |  |  |  |

2. Use the magnifying glass icon to **VIEW** the relevant member

| Me | ADD<br>Members in Association Help<br>View Member Profile Portal NEW                             |                       |                               |                     |         |               |                  |                 |                           |
|----|--------------------------------------------------------------------------------------------------|-----------------------|-------------------------------|---------------------|---------|---------------|------------------|-----------------|---------------------------|
|    | If you are seeing 'Potential Duplicate' in the Active field, you may need to resolve duplicates. |                       |                               |                     |         |               |                  |                 |                           |
|    |                                                                                                  |                       | Showing Family Name Including | Season<br>All Seaso | Age Gro | up<br>\ge Gr  | Status<br>Active | Member Type     | Gender<br>All Genders     |
|    |                                                                                                  | Active in Association | Legal Firstname               | Family name         |         | Date of Birth |                  | Assigned Gender | Telephone Number (Mobile) |
|    | đ                                                                                                |                       | Reuben                        | Adams               |         | 24/01/2010    |                  | Male            |                           |
|    | لتط                                                                                              |                       | Tony                          | Allman              |         | 16/07/2015    |                  | Male            |                           |
|    | ٦                                                                                                |                       | Paula                         | Alvarado            |         | 17/09/2000    |                  | Female          |                           |
|    | لم                                                                                               |                       | Cecilia                       | Anderson            |         | 11/09/2002    |                  | Female          |                           |
|    | ĒQ                                                                                               |                       | Andre                         | Antonio             |         | 02/02/1990    |                  | Male            |                           |
|    |                                                                                                  |                       | Colton                        | Bailey              |         | 21/02/2010    |                  | Male            |                           |
|    | đ                                                                                                |                       | Alyssa                        | Baldwin             |         | 08/01/2017    |                  | Female          |                           |

3. Click **Medical** > **FITNESS TESTS** 

| GAMEDAY                       | G   |
|-------------------------------|-----|
| <b>Reuben Adams</b><br>Member | *   |
| 🏠 Dashboard                   |     |
| 🕑 Types                       | •   |
| Accreditations                |     |
| (\$) Transactions             |     |
| 🏈 Tags                        |     |
| Medical                       |     |
| Injuries                      |     |
| Concussions                   | NEW |
| Fitness Tests                 |     |
| Tribunal                      |     |
| Member History                | •   |
| A Statistics                  |     |

4. Select the relevant Fitness Test from the drop-down menu, then click ADD TEST

| Member Fitness Tests |                 |           |         |  |  |  |  |
|----------------------|-----------------|-----------|---------|--|--|--|--|
| 5km Run Add Test     | Date Test Taken | Tested By | Delete? |  |  |  |  |
|                      |                 |           |         |  |  |  |  |
|                      |                 |           |         |  |  |  |  |

- 5. Enter the relevant information, including:
  - **Tested By**: Enter the name of the individual that conducted the test
  - **Date Test Taken**: Enter the date that the test was conducted
  - **Statistics**: All other fields included in the list will be taken from the Statistics added to the Fitness Test upon creation. Enter the results of each statistic in the fields provided.

## Click **UPDATE FITNESS TEST** when all relevant information has been provided

| Reuben Adams<br>Member                               | ~ | Add New Fitness Test                                                                                                    |              |  |  |  |
|------------------------------------------------------|---|----------------------------------------------------------------------------------------------------|--------------|--|--|--|
| <ul> <li>Dashboard</li> <li>Types</li> </ul>         | • | To modify, change the details in the boxes below. When you have finished, press the <b>'Update Fitness Test'</b> button.<br><b>Note:</b> All boxes marked with a * must be filled in. |              |  |  |  |
| Accreditations                                       |   | Test Name                                                                                                    | 5km Run      |  |  |  |
| (\$) Transactions                                    |   | Tested By                                                                                                    | Rory Stewart |  |  |  |
| Medical                                              | • | Date Test Taken*                                                                                                    | 04/12/2023   |  |  |  |
| <ul> <li>Iribunal</li> <li>Member History</li> </ul> | ÷ | Completed?                                                                                                    | Yes          |  |  |  |
| Statistics                                           |   | Time                                                                                                    | 30:00:00     |  |  |  |
|                                                      |   | Update Fitness Test                                                                                                    |              |  |  |  |

The member will then have a Fitness Test result recorded against their member record in your Passport database

| Reuben Adams<br>Member | ~  | Member Fitness Tests                                |                  |              |         |
|------------------------|----|-----------------------------------------------------|------------------|--------------|---------|
| 🗇 Dashboard            |    | _Select a Test- ✓ Add Test                          | Date Test Taken  | Tested By    | Delete? |
| 🕒 Types                | *  | 5km Run                                             | 04/12/2023       | Rory Stewart | DELETE  |
| Accreditations         |    |                                                     |                  |              |         |
| (\$) Transactions      |    |                                                     |                  |              |         |
| K Tags                 |    | © Copyright GameDay. All rights reserved. <b>Po</b> | wered by GameDay |              |         |
| Medical                | *  |                                                     |                  |              |         |
| Injuries               |    |                                                     |                  |              |         |
| Concussions 🛛 🔊        | EW |                                                     |                  |              |         |
| Fitness Tests          |    |                                                     |                  |              |         |
| 🖏 Tribunal             |    |                                                     |                  |              |         |
| 🛞 Member History       |    |                                                     |                  |              |         |
| A Statistics           |    |                                                     |                  |              |         |